VEJLEDNING Juni, 2023. Version 4.0

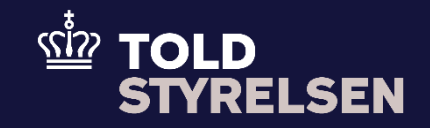

# Anmodning om rettelse af en forsendelsesangivelse, som er indgivet på forhånd

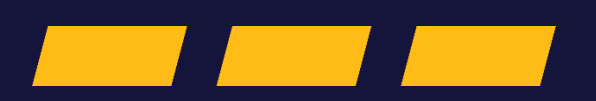

## Forord

#### Formål

Formålet med denne klikvejledning er at vise, hvordan brugeren af DMS Online anmoder om at foretage rettelser i en forsendelsesangivelse, der er indgivet på forhånd.

#### Forudsætning

Det er en forudsætning, at der er oprettet en forsendelsesangivelse som er indgivet på forhånd. Du kan læse mere om hvordan dette gøres i klikvejledningen *Indsend angivelse*. Vær dog her opmærksom på at eksemplet i vejledningen er til en B1-angivelse. Du skal her oprette en T1/D-angivelse.

#### Bemærkninger

- Enkelte ord på skærmbilleder og i vejledningen kan forekomme på engelsk
- Al data i vejledningen er testdata.
- Når der forekommer tal i forbindelse med diverse felter, er dette for at illustrere, hvilket dataelement det drejer sig om.

| Proces | Trin                                                                                          | Illustration | Skærmbilleder                                                                                                    |
|--------|-----------------------------------------------------------------------------------------------|--------------|----------------------------------------------------------------------------------------------------|
| Udsøg  | <ol> <li>Find angivelsen i<br/>listen i hovedmenuen</li> <li>Tryk på pilen i højre</li> </ol> |              | Søg angivelser                                                                                                    |
|        | side, af den ønskede<br>transitangivelse                                                      | >            | Angivelsens status Varekode EORI nr Importar Angivelsesart                                                                                                    |
|        |                                                                                               |              | Angivelsestype     Supplemende angivelsestype     MEN     LEN       Startdato     Slutdato     Image: Slutdato     Image: Slutdato     Image: Slutdato                                                                                                    |
|        |                                                                                               |              | RYD Q 560                                                                                                    |
|        |                                                                                               |              | Sogeresultater         III         EORI nr Registrator         LRN         MRN         Status         Modtagetesdato         Senest opdateret           Tannet (ED15)         -         Meb         MED107202245499         -         Indgive på fonhånd         26/07/2023 11/2015         26/07/2023 11/2015         26/07/2023 11/2015         26/07/2023 11/2015         26/07/2023 11/2015         26/07/2023 11/2015         26/07/2023 11/2015         26/07/2023 11/2015         26/07/2023 11/2015         26/07/2023 11/2015         26/07/2023 11/2015         26/07/2023 11/2015         26/07/2023 11/2015         26/07/2023 11/2015         26/07/2023 11/2015         26/07/2023 11/2015         26/07/2023 11/2015         26/07/2023 11/2015         26/07/2023 11/2015         26/07/2023 11/2015         26/07/2023 11/2015         26/07/2023 11/2015         26/07/2023 11/2015         26/07/2023 11/2015         26/07/2023 11/2015         26/07/2023 11/2015         26/07/2023 11/2015         26/07/2023 11/2015         26/07/2023 11/2015         26/07/2023 11/2015         26/07/2023 11/2015         26/07/2023 11/2015         26/07/2023 11/2015         26/07/2023 11/2015         26/07/2023 11/2015         26/07/2023 11/2015         26/07/2023 11/2015         26/07/2023 11/2015         26/07/2023 11/2015         26/07/2023 11/2015         26/07/2023 11/2015         26/07/2023 11/2015         26/07/2023 11/2015         26/07/2023 11/2015         26/07/2023 11/2015 |
|        | <ol> <li>Klik på Handlinger i<br/>øverste højre hjørne</li> </ol>                             |              | Angivelser<br>Destablish                                                                                                    |
|        |                                                                                               | ✓ HANDLINGER | Angivelisestype MRN LEN Opdateret dato<br>IE015 - MSB130720231118 13/07/2023 11:18:26                                                                                                    |
|        |                                                                                               |              | Overview Anglvelse Hoveddel Messages Documents                                                                                                    |
|        |                                                                                               |              | Angivelsens status<br>Indgrivet på forhånd     Navn - Registrator<br>Org. ID: DK99999996 - User ID: Mieb     Supplerende angivelsestype<br>T1 / D     Angivelsesat<br>IED 15       LRN<br>MSB 130720231118     MRN<br>-     Mottagelsestato<br>13/07/2023 11:18:18     Optateret dato<br>13/07/2023 11:18:26                                                                                                    |
|        |                                                                                               |              |                                                                                                    |

### VEJLEDNING

| Proces | Trin                                                                                                    | Illustration             | Skærmbilleder                                                                                                    |
|--------|----------------------------------------------------------------------------------------------------|--------------------------|----------------------------------------------------------------------------------------------------|
|        | 3. Klik på Amend<br>Request på den<br>angivelse du gerne<br>vil rette i                                                                                | Amend Request            | <ul> <li>HANDLINGER</li> <li>Invalidate Request</li> <li>Amend Request</li> <li>Presentation Notification</li> <li>Enquiry Response</li> <li>Download</li> </ul>                                                                                                    |
|        | <ol> <li>Tryk videre på<br/>Declaration<br/>(Angivelse) og<br/>Consignments<br/>(Varepost) for at<br/>gennemse og rette i<br/>din angivelse</li> </ol> | Declaration Consignments | LD13 Amendment   Indisend     Modifier Milling   Modifier Milling |

| Proces | Trin                                                                                  | Illustration | Skærmbilleder                                                                                                    |   |
|--------|---------------------------------------------------------------------------------------|--------------|----------------------------------------------------------------------------------------------------|---|
| Proces | Trin<br>5. Klik på Send for at<br>indsende din<br>Ændringsanmodning<br>til angivelsen | Illustration | Skærmbilleder  IE013 Amendment Indsend  Angivetestype Min Lin opdateret dato IE015 - MSB130720231118 13/07/2023 11:18:26 Declaration Consignments  EU forsendelse  (1212)Authorisations Toldsteder Hovedforpligtede (13 07 000 000) Representant (13 06 000 000) | × |
|        |                                                                                       |              | Sikkerhedsstillelse                                                                                                    | ~ |